白黒ラスタをこんなかんじで表示したい場合。

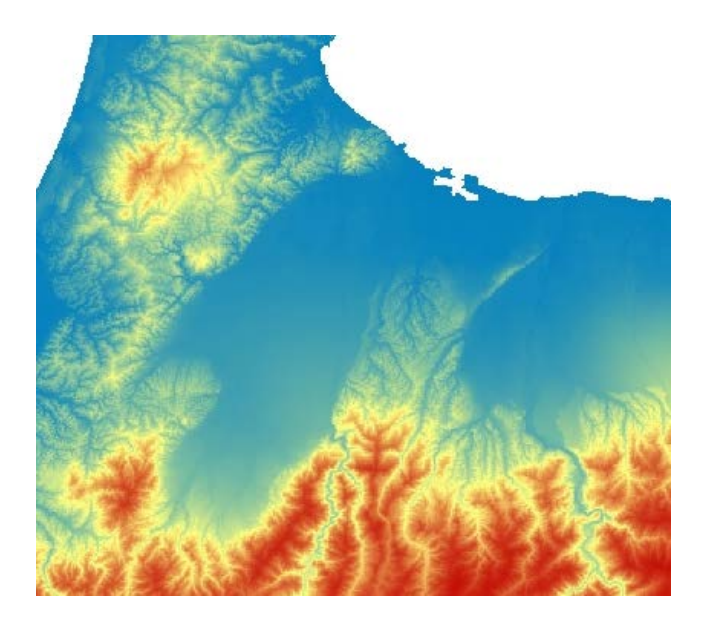

- 1. 対象のラスタを表示します。
- 2. レイヤーの上で右ボタンクリックして出てくるメニューから[Edit Colors]を選びます。

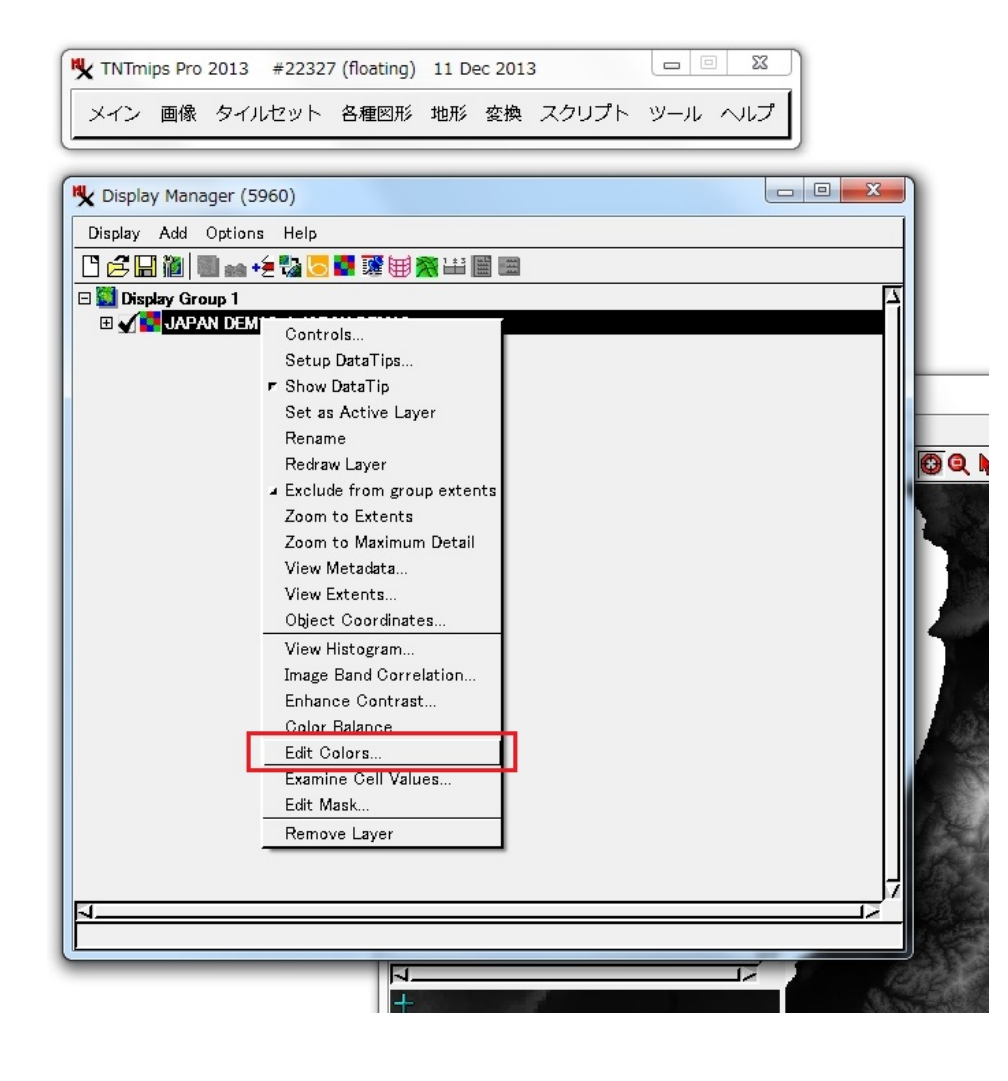

## 3. 左上のます目(0)をクリックします。

| Color Palette Editor (5960) |           |
|-----------------------------|-----------|
| File Edit Palette           | Help      |
|                             |           |
|                             |           |
|                             |           |
| Transpa                     | arency: 0 |
| RGB HIS HBS CMY CMYK Spread |           |
| Red:                        | 0         |
| Green:                      | 0         |
| Blue:                       | 0         |
| Range: 0 to 100 →           |           |
|                             |           |

4. RGB 値を調節して青色を指定します。

| Color Palette Editor (5960) |                |
|-----------------------------|----------------|
| File Edit Palette           | Help           |
|                             |                |
|                             |                |
|                             |                |
|                             |                |
|                             | ransparency: 0 |
| RGB HIS HBS CMY CMYK Sprea  | 4              |
| Red:                        | 0              |
| Green:                      | 50             |
| Blue:                       | 75             |
| Range: 0 to 100 -           |                |
|                             |                |

5.次に、上から4段目、右端のセル(127)をクリックします。

| Color Palette Editor (5960) | ×    |  |
|-----------------------------|------|--|
| File Edit Palette           | Help |  |
|                             | 12   |  |
| RGB HIS HBS CMY CMYK Spread |      |  |
| Red:                        | 50   |  |
| Green:                      | 50   |  |
| Blue:                       | 50   |  |
| Range: 0 to 100 -           |      |  |

6. 同様に、RGB 値を調節してクリーム色を指定します。

| Color Palette Editor (5960)                 |      |
|---------------------------------------------|------|
| File Edit Palette                           | Help |
|                                             | ×    |
| RGB HIS HBS CMY CM                          |      |
| Red:                                        | 100  |
| Green:<br>Blue:<br>Range: <u>0 to 100 -</u> |      |
|                                             |      |

7. [Spread]タブを押します。

| Color Palette Editor (5960)                              |
|----------------------------------------------------------|
| File Edit Palette Help                                   |
|                                                          |
| Nex: 127 Transparency: 0                                 |
| RGB HIS HBS CMY CMYK Spread                              |
| Start: 0 Set<br>End: 255 Set<br>Mode: RGB - Apply Spread |

×のあるセルが<sup>"</sup>現在選ばれているセル<sup>"</sup>(アクティブセル)です。この図では、127 が選ばれています。

8. Start の0 の色は、この場合正しくセットされているようですので、何もしません。End の[Set]ボタンを押します。 End が 127 になり、 クリーム色にセットされました。

| Color Palette Editor (5960)                                                             |                |
|-----------------------------------------------------------------------------------------|----------------|
| File Edit Palette                                                                       | Help           |
|                                                                                         | Ø              |
| RGB HIS HBS CMY CMYK Spread<br>Start: 0 Set<br>End: 127 Set<br>Mode: RGB - Apply Spread | ransparency: 0 |
|                                                                                         |                |

9. この状態で、[Apply Spread]ボタンを押します。青色から徐々にクリーム色に変わるカラーパレットが出来ました。

| K Color Palette Editor (5960)                            |
|----------------------------------------------------------|
| File Edit Palette Help                                   |
|                                                          |
| Ndex: 127 Transparency: 0                                |
| RGB HIS HBS CMY CMYK Spread                              |
| Start: 0 Set<br>End: 127 Set<br>Mode: RGB – Apply Spread |

次に、カラーパレットの後半部を作ります。

10. [RGB] タブパネルに戻り、255のます目(右下)をクリックして、赤色に設定します。

| Color Palette Editor (5960) |                 |
|-----------------------------|-----------------|
| File Edit Palette           | Help            |
|                             |                 |
| Nex: 255                    | Transparency: 0 |
| RGB HIS HBS CMY CMYK        | Spread          |
| Red:                        | 75              |
| Green                       | ) 0             |
| Blue:                       | 0               |
| Range: <u>0 to 100 </u>     |                 |
|                             |                 |

## 11. また[Spread]へ行き、Start と End を正しく[Set]して

| Color Palette Editor (5960)                                |
|------------------------------------------------------------|
| File Edit Palette Help                                     |
|                                                            |
| Transparency: 0                                            |
| RGB HIS HBS CMY CMYK Spread                                |
| Start: 127 Set<br>End: 255 Set<br>Mode: RGB - Apply Spread |
|                                                            |

[Apply Spread]ボタンを適用します。

| File Edit Palette Help                               |
|------------------------------------------------------|
| ×                                                    |
| Transparency: 0                                      |
| RGB HIS HBS CMY CMYK Spread   Start: 127 Set Set Set |
| Enα: 255 Apply Spread                                |

12.気に入れば、保存します。File >Save または Save As.

| Color Palette Edit                                   | or (5960)                              |                     |
|------------------------------------------------------|----------------------------------------|---------------------|
| File Edit Palette                                    |                                        | Help                |
| Open<br>Save Ctrl+S<br>Save As<br>Close              | 127                                    | ★ Ø Transparency: 0 |
| RGB HIS HBS<br>Start: 127<br>End: 255<br>Mode: RGB - | CMY CMYK<br>Set<br>Set<br>Apply Spread | ( Spread            |

| K Select color palette to save as (5960)                                                        |            |                       |                     |                   |
|-------------------------------------------------------------------------------------------------|------------|-----------------------|---------------------|-------------------|
| 🔁 🔽 N: (HD-LEMU2) 🗸 JAPAN_DEM10_MI 🗸 JAPAN DEM10 🔄 JAPAN DEM10 🤟 JAPAN DEM10. 🗸 🚰 JAPAN DEM10 🗸 |            |                       |                     | ▼ 🐴 😵 🔡           |
| Name (8 objects) 🔺                                                                              | Modified   | Size Type             |                     | 7                 |
| 🗱 DispParmView                                                                                  | 2014-04-03 | 114 KB Display Param  |                     |                   |
| Histogram                                                                                       | 2012-03-09 | 45.3 KB Raster Histog |                     |                   |
| 🚯 JGD2000 / Geographic                                                                          | 2012-03-09 | 44 Bytes Georeferenci |                     |                   |
| Null_Mask                                                                                       | 2012-03-09 | 34.7 MB Raster        |                     |                   |
| TIER_1                                                                                          | 2012-03-09 | 1.42 MB Raster        |                     |                   |
| TIER_2                                                                                          | 2012-03-09 | 1.42 MB Raster        |                     |                   |
| TIER_3                                                                                          | 2012-03-09 | 1.42 MB Raster        |                     |                   |
| TIER_4                                                                                          | 2012-03-09 | 12.2 MB Raster        |                     |                   |
| 通常、ラスタのサブオブ<br>ゴー<br>Files J All C rvc Objects All                                              | ジェクト・レベル   | に保存されます。              |                     |                   |
| New Folder                                                                                      |            |                       | Space free: 1.59 TB | Temporary: 808 GB |
| Description User-defined color palette                                                          |            |                       |                     |                   |
| New Object Type Raster 🗾                                                                        |            |                       | Create File         | OK Cancel         |

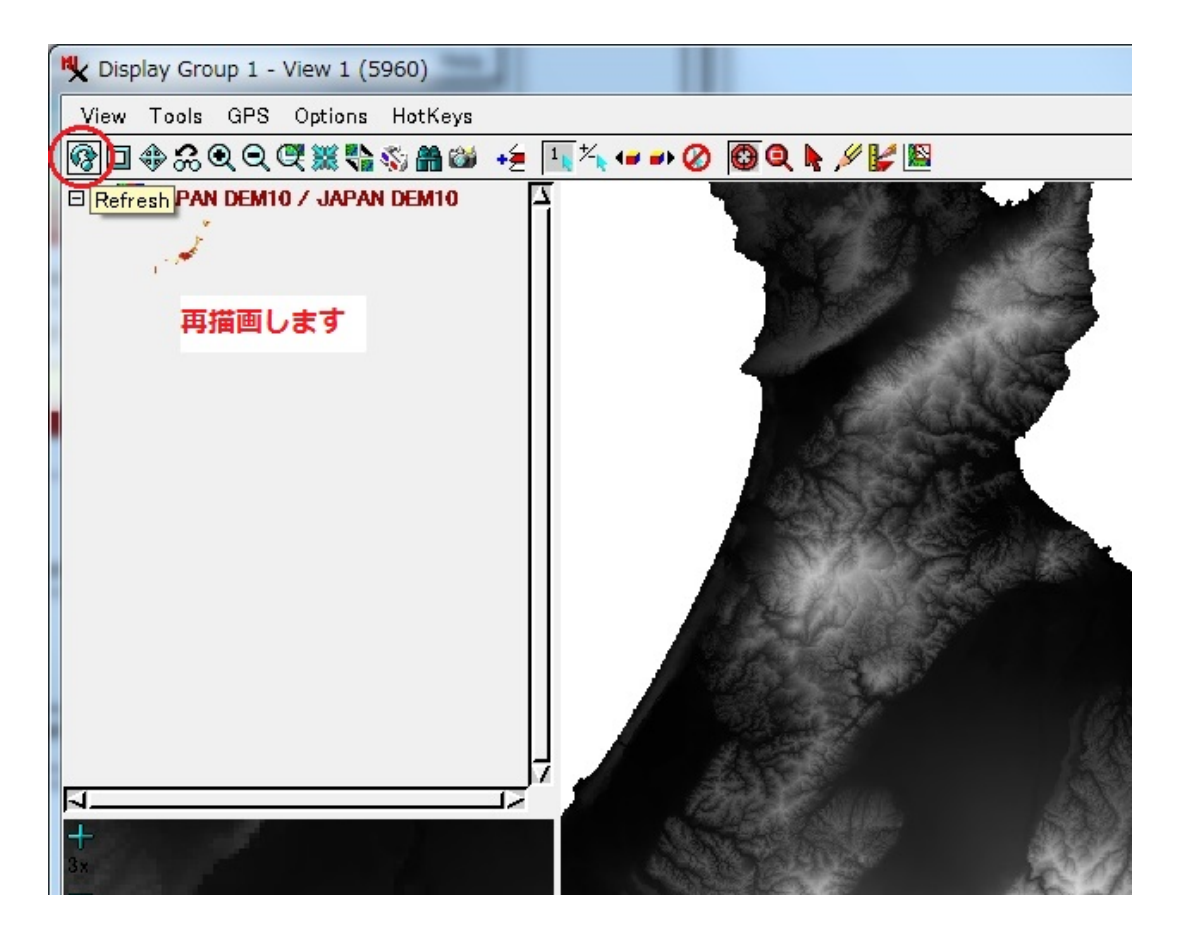

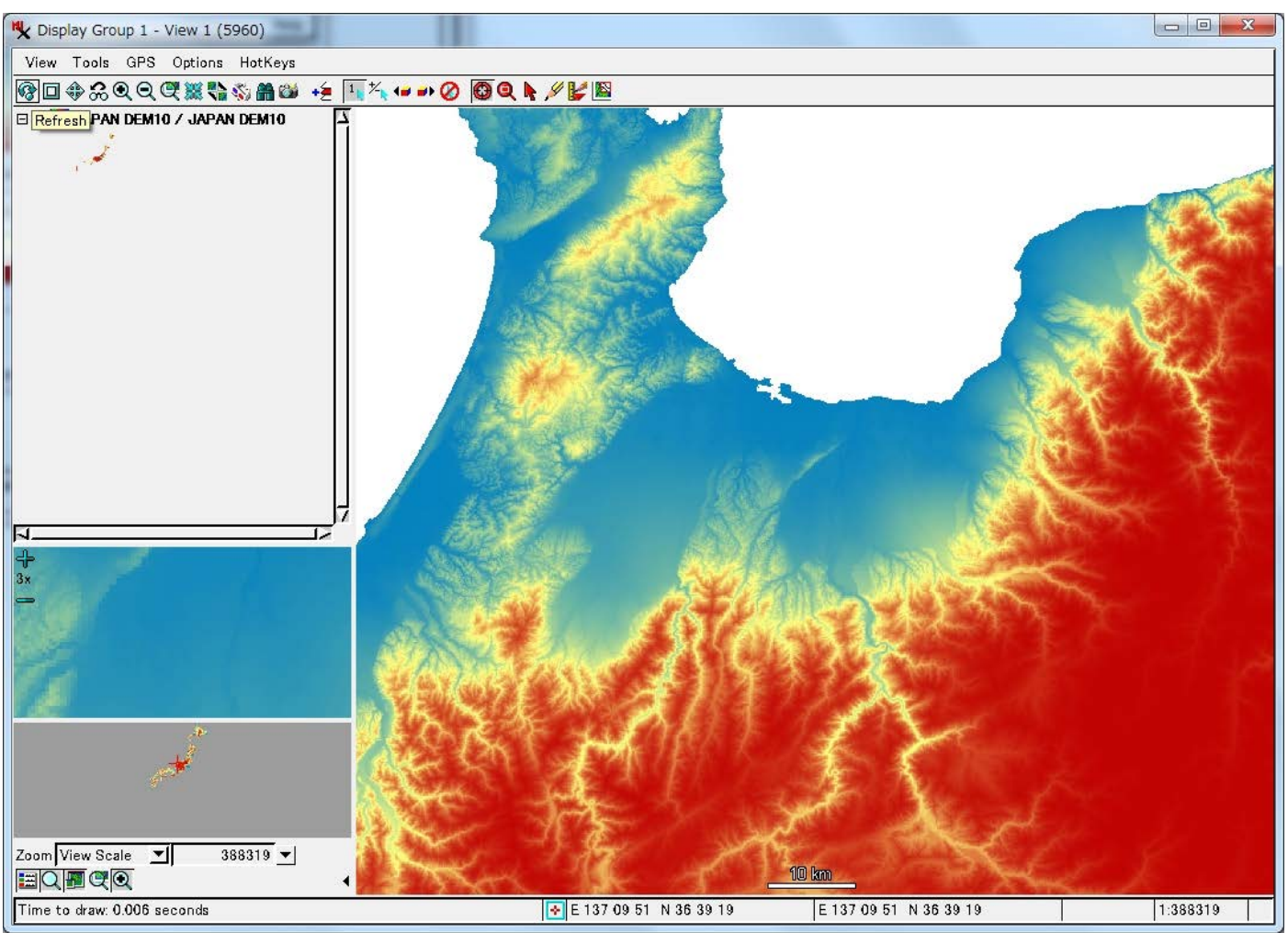

2014.4.3 OpenGIS